## **Timecard Submission Steps**

#### 1. Log in to PSC Client

Using your Employee Number and PSC Client password.

## 2. Click the clock in the upper left hand corner to access the timecard function

#### 3. Select the pay period you want to fill out

Using the calendar box on the "Time Entry" tab.

| W | eek         |   |   |
|---|-------------|---|---|
| 0 | 01-Jan-2017 | 0 | 0 |

#### 4. Enter your hours under the appropriate time codes

**\*Note:** Statutory holidays do not need to be filled out, as they will be automatically populated once the validate process (step 5) is complete.

\*Note: To enter PPS & PPB (Premium Pay on Stat Codes) – they appear greyed out. You can still enter these codes by double-clicking on the grey time entry box for the Statutory holiday.

\*Note: PSC Client automatically saves any time entry progress.

#### 5. Validate your timecard using the "Validate & Review button

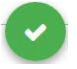

#### 6. Review your timecard on the "Summary" page

Time Entry

Summary Timeline

Settings

# 7. Submit your timecard for approval using the blue button on the right hand side of the screen

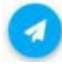

Saskatchewan

### **Timecard Submission Steps**

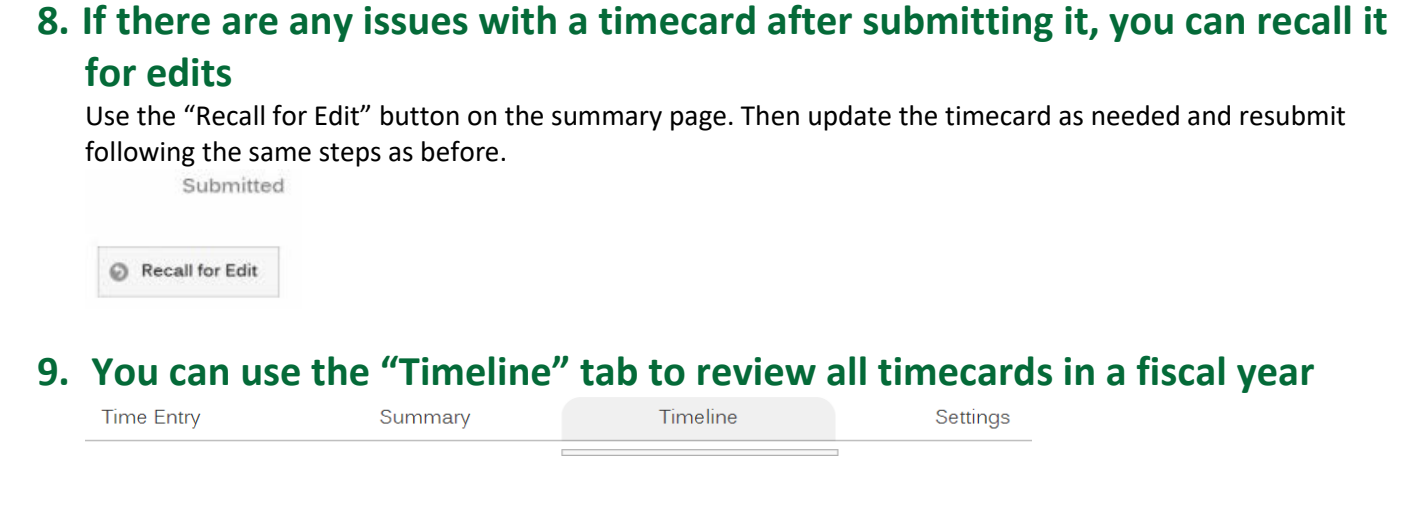

**10.** You can use the "Settings" tab to add an overtime waiver to your assignment or set your time to 7.2 hour days by default

| Time Entry Summary Timeline Settings |  |
|--------------------------------------|--|
|--------------------------------------|--|

11. To enter sick time, select the appropriate day with the SSL time code. Select "Add Entry" then enter your clock-in and clock-out times, provide your reason and comments if necessary. Click "create" to add the sick leave to your timecard

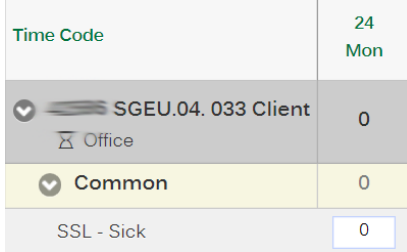

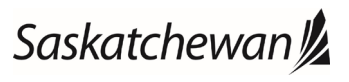